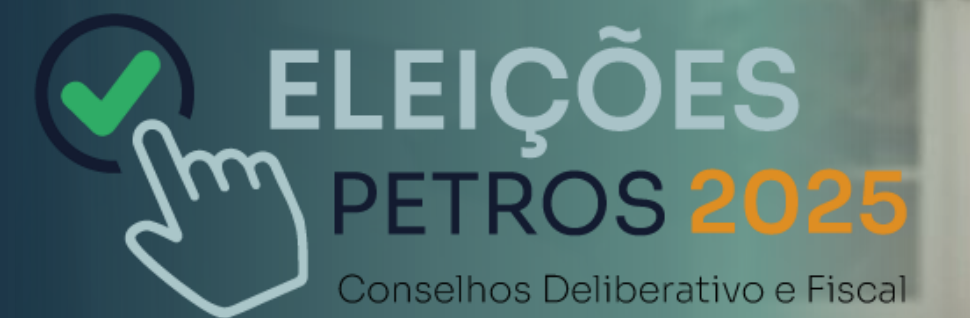

# Saiba como Votar

## Acesse a Área do Participante ou o aplicativo

Para votar, acesse a **Área do Participante**, no <u>nosso portal</u>, ou entre no seu <u>aplicativo Petros</u>. Para isso, informe sua matrícula e senha Petros.

Caso tenha esquecido, clique nos botões "Esqueci minha matrícula" ou "Esqueci minha senha", siga as instruções e as informações serão enviadas para seu e-mail cadastrado.

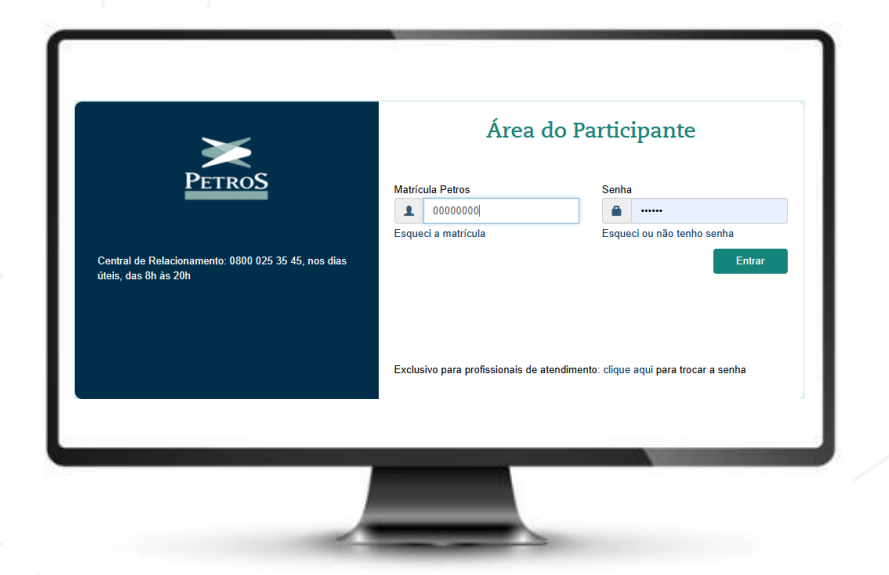

# Após o login, clique no banner em destaque

Com o login feito, clique no **banner em destaque** para acessar o ambiente de votação.

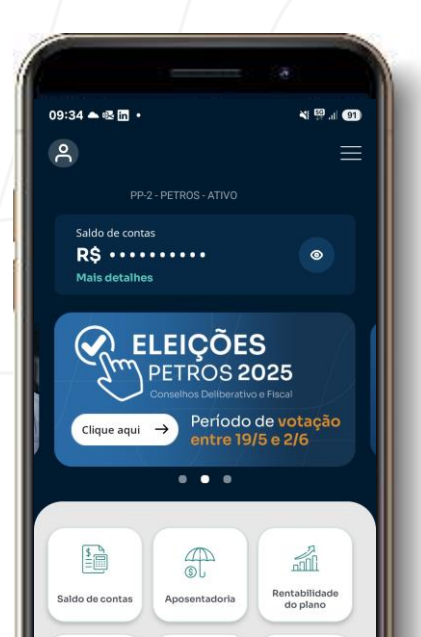

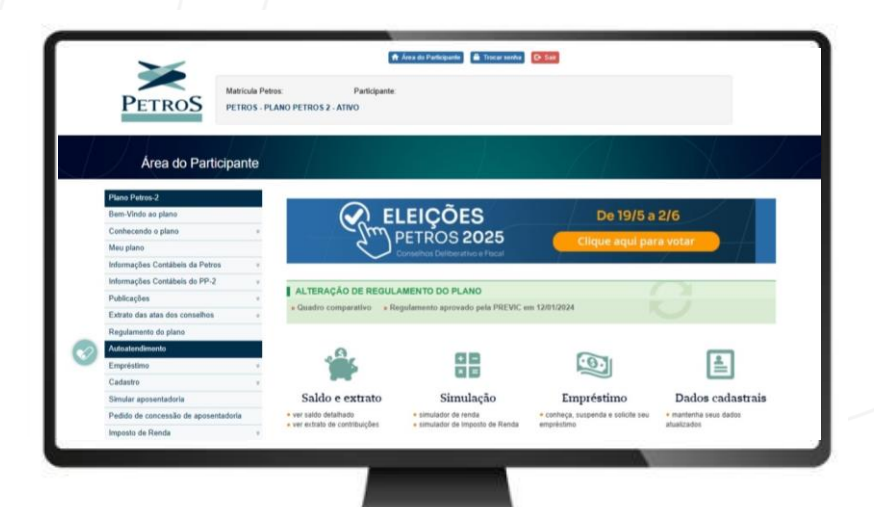

ELEIÇÕES

# Confira seu nome e prossiga

| iuentificação        |                               |  |
|----------------------|-------------------------------|--|
| Nome: JOÃO DE TAI    | -                             |  |
|                      |                               |  |
| Eleições: Conselho I | Deliberativo, Conselho Fiscal |  |
| Eleições: Conselho I | Deliberativo, Conselho Fiscal |  |

Na primeira tela do ambiente de votação, confira o seu nome e clique no botão "**Prosseguir**".

#### Escolha sua dupla para o Conselho Deliberativo

Primeiro, você deve escolher sua dupla para o Conselho Deliberativo e clicar em "Prosseguir".

Se quiser saber mais sobre os candidatos, clique em "**Ver detalhes**", para conferir os currículos e os programas de trabalho.

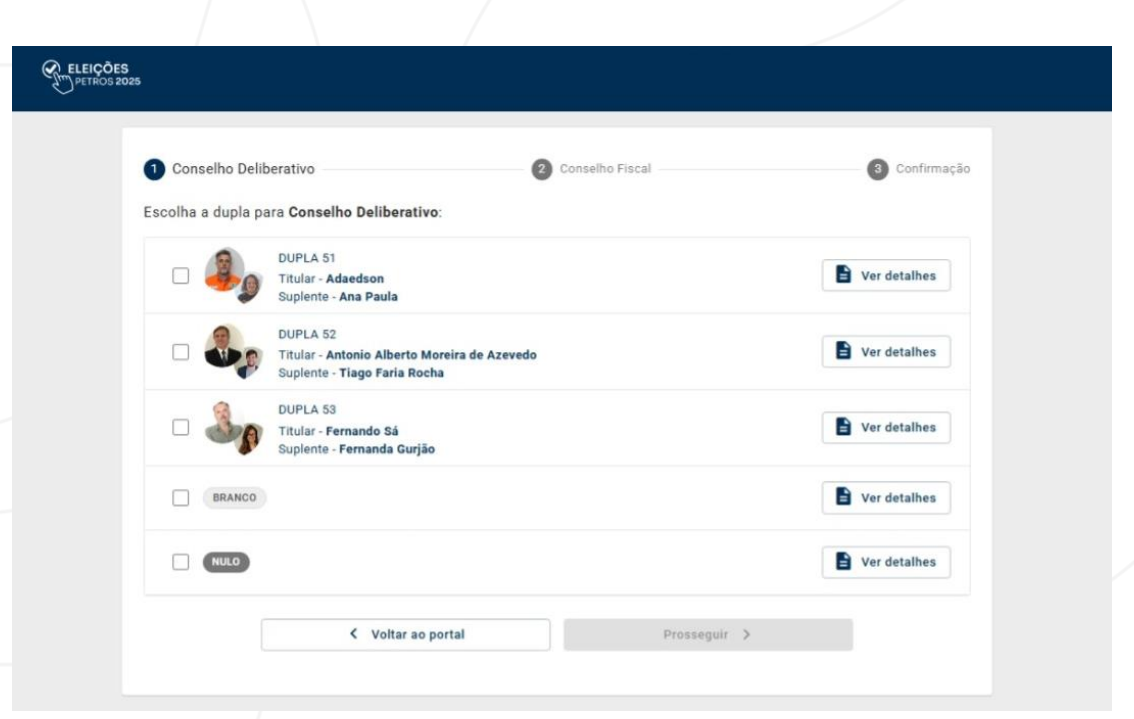

## Escolha sua dupla para o Conselho Fiscal

|   |                   |                                                                                  | Commação     |
|---|-------------------|----------------------------------------------------------------------------------|--------------|
| E | Escolha a dupla p | ara Conselho Fiscal:                                                             |              |
|   | - 🍂               | DUPLA 61<br>Titular - Diego Dutra<br>Suplente - Constantino Angélico (Constan)   | Ver detalhes |
|   | - 🎝               | DUPLA 62<br>Titular - <b>Paulo Cesar (PC)</b><br>Suplente - <b>Jane Sant'Ana</b> | Ver detalhes |
|   | BRANCO            |                                                                                  | Ver detalhes |
|   | NULO              |                                                                                  | Ver detalhes |

Agora, escolha sua **dupla para o Conselho Fiscal** e clique em **"Prosseguir"**. Você também pode conferir os currículos e os programas de trabalho dos candidatos em "**Ver detalhes**".

## **Confirme o seu voto**

Na tela de "**Confirmação**", confira as duplas que você escolheu e clique em "**Confirmar**". Se quiser mudar as suas duplas escolhidas, clique em "**Voltar**".

| ELEIÇÕES<br>PETROS 2025 |                       |                                |                                       |               |
|-------------------------|-----------------------|--------------------------------|---------------------------------------|---------------|
|                         | Conselho Deliberativo |                                | nselho Fiscal                         | 3 Confirmação |
|                         | •                     | Seu voto só será computado apó | s clicar no botão "Confirmar" abaixo. | •             |
|                         |                       |                                |                                       |               |
|                         |                       | < Voltar                       | Confirmar 🗸                           |               |

# Acesse seu comprovante de votação

Pronto, o seu voto foi finalizado. Na última tela você confere o seu **comprovante de votação**. Se desejar, você pode fazer o download do **comprovante em PDF**.

**Obrigado por participar!** 

|                | DE TAL                    |                 |                    |                      |   |
|----------------|---------------------------|-----------------|--------------------|----------------------|---|
| CPF: 260.105   | .440-92                   |                 |                    |                      |   |
| Matrícula: 11  | 11111                     |                 |                    |                      |   |
| Eleições: Con  | selho Deliberativo, Conse | lho Fiscal      |                    |                      |   |
| Data: 15/05/2  | 025 16:49:40 GMT-3        |                 |                    |                      |   |
| Código verific | ador único: 7d1f4b2d37    | ddf1d4ce40617de | 275ee11003af1fd907 | df9f39b03bcfd19190c4 | 3 |
| Autenticação   | 4ef88d2aecc8da89d99c      | c49a28df359f13e | 974ca6b2fb58e1227  | aa75fa985409         |   |
|                |                           |                 |                    |                      |   |
|                | Voltar ao início          |                 | 🛨 Baixar           |                      |   |
|                |                           |                 |                    |                      |   |
|                |                           |                 |                    |                      |   |
|                |                           |                 |                    |                      |   |
|                |                           |                 |                    |                      |   |
|                |                           |                 |                    |                      |   |
|                |                           |                 |                    |                      |   |
|                |                           |                 |                    |                      |   |
|                |                           |                 |                    |                      |   |

ELEIÇÕES

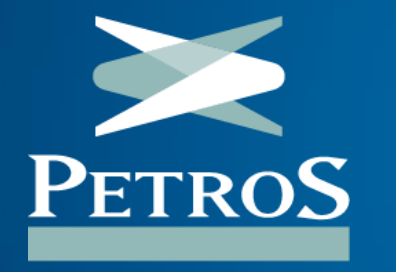

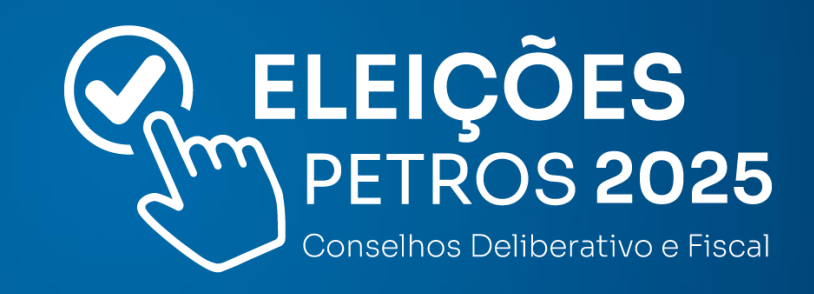